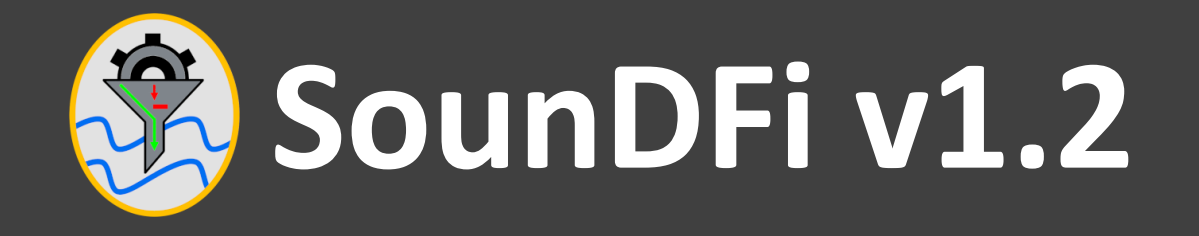

# **Quick Start Guide**

© 2018: Kampourakis S, Bantola M-D, Grigoriadis V

# Installing the software

### System Requirements

Operating System: MS Windows 7 / MS Windows 10

Free hard-disk space: at least 2MiB

.NET Framework: v4.6.1 or newer

## <u>Setup</u>

- Download SounDFiSetup.msi from:

http://users.auth.gr/nezos/#Software

- Execute SounDFiSetup.msi
- Follow the on-screen instructions and select installation folder
- Close the installer after installation is complete.

### **Data Preparation**

In order for SounDFi to process your data, it is necessary to place them in a tab-delimeted text file consisting of 6 data columns without headers in the following order:

Identification Time Easting Northing EllipsoidalHeight Depth

Example:

| 176 | 75346 480743.303 | 4439096.477 | 40.5489 | 1.296 |
|-----|------------------|-------------|---------|-------|
|     |                  |             |         |       |

- ✓ Last four columns should contain numerical values only.
- ✓ Depth data should be positive.
- ✓ Please apply any corrections before using the software.

## Step 2: Input Data

## Loading Data

- Start SounDFi (a shortcut was installed in the Start Menu)
- Please read and accept the disclaimer and license agreement
- Select file by clicking the folder icon and click Load

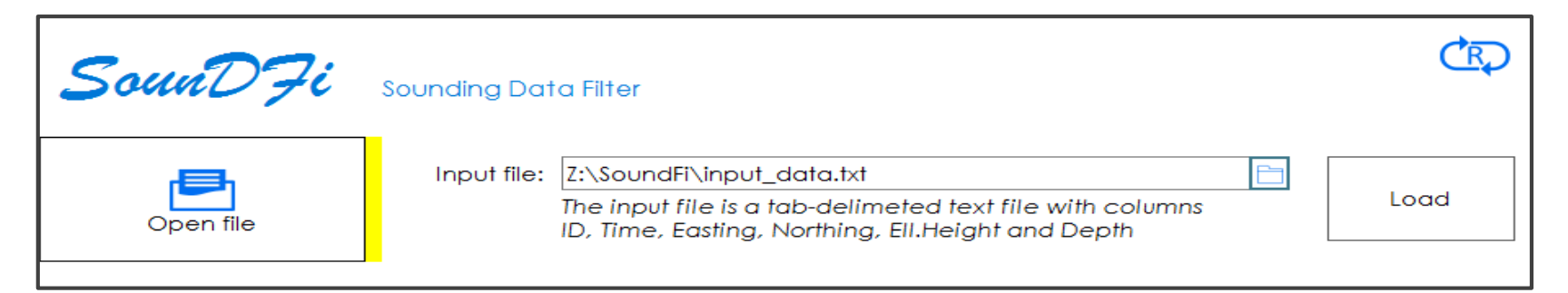

 Check the Status message whether the file was successfully loaded. SounDFi reports the number of records loaded.

## **Step 3: Evaluation Parameters - 1**

SounDFi provides a set of parameters in order to control the evaluation process and thus the final results.

|                   | Sample size: 10 Minimum possible measured depth: 0 m      |  |  |  |
|-------------------|-----------------------------------------------------------|--|--|--|
| <b>*</b>          | Maximum sampling distance: 50 m                           |  |  |  |
| Filter Sound Data | Polynomial degree: 2nd ~ Validation index threshold: 90 % |  |  |  |
|                   |                                                           |  |  |  |
|                   |                                                           |  |  |  |

- i. <u>Sample size</u>: Controls the sample size for the regression. It should be a positive value and greater than the selected polynomial degree plus one.
- ii. <u>Minimum possible measured depth</u>: If a depth measurement is below this positive value, it will be removed before the evaluation process.

# Step 3: Evaluation Parameters - 2

| 🙀 iii.            | Sample size: 10 Minimum possible measured depth: 0 m   Maximum sampling distance: 50 m |         |
|-------------------|----------------------------------------------------------------------------------------|---------|
| Filter Sound Data | Polynomial degree: 2nd v Validation index threshold: 90 %                              | Execute |

- iii. <u>Maximum sampling distance</u>: Sampling of values will stop once the distance between the first and the last value exceeds this maximum distance.
- iv. <u>Polynomial degree</u>: Control the polynomial that will be regressed. The lower the degree, the stricter the filter.
- v. <u>Validation index threshold</u>: If the index scoring factor is lower than this percentage, then it will be classified as a possible outlier. The closer to 100% the stricter the filter.

After specifying the previously described parameters:

- Select an output folder for saving the results by clicking the folder icon.
- Click on execute.

- ✓ SounDFi creates several files. Each file is named after the input filename followed by the current date and time. The last part of the filename may be one of the following:
  - SummaryLessThanMinDepth
  - SuspiciousNotChecked
  - Valid

## **Step 5: Final Results**

#### SounDFi provides a summary of the filtering process:

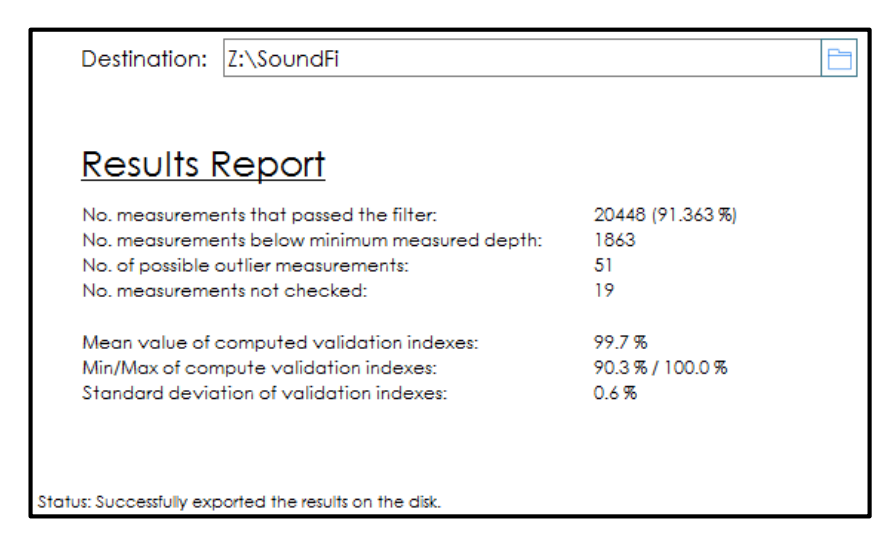

and outputs to the specified directory a total of 5 files containing the results, like for example:

| ← → ✓ ↑ 🔄 → This PC → Local Disk (Z:) → SoundFi |               | ✓ Ö Search S |
|-------------------------------------------------|---------------|--------------|
| Name                                            | Туре          | Size         |
| input_data.txt                                  | Text Document | 1,280 KB     |
| input_data-20181125-114315-LessThanMinDepth.txt | Text Document | 183 KB       |
| input_data-20181125-114315-NotChecked.txt       | Text Document | 3 KB         |
| input_data-20181125-114315-Summary.txt          | Text Document | 2 KB         |
| input_data-20181125-114315-Suspicious.txt       | Text Document | 8 KB         |
| input_data-20181125-114315-Valid.txt            | Text Document | 2,776 KB     |

If you use SounDFi for your research or work please consider citing the software using the following reference:

Kampourakis S, Bantola D-M (2018) Evaluation of global bathymetry models, coastlines and gravity reductions with data obtained from a hydrographic survey in Neos Marmaras in Chalkidiki. Department of Geodesy & Surveying, School of Rural and Surveying Engineering, Aristotle University of Thessaloniki (In Greek).